Quick User Guide of AGM Platform

### **GUIDELINE FOR JOININIG ANNUAL GENERAL MEETING**

We are cordially inviting you to join the 49th Annual General Meeting on 12 May 2022 at 11:00am of Linde Bangladesh Limited through virtually by using Digital Platform.

Web Link: <u>https://agmbd.live/linde2022</u>

**Building Resilience Together** 

Making our world more productive

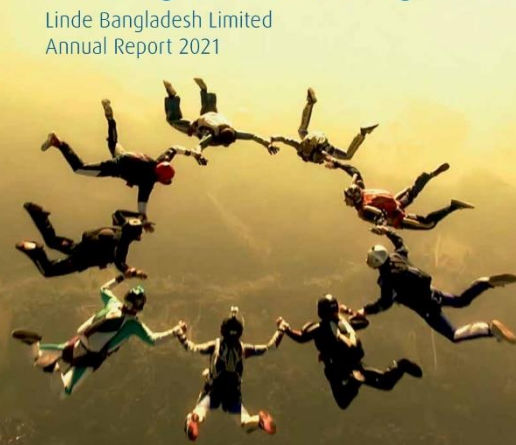

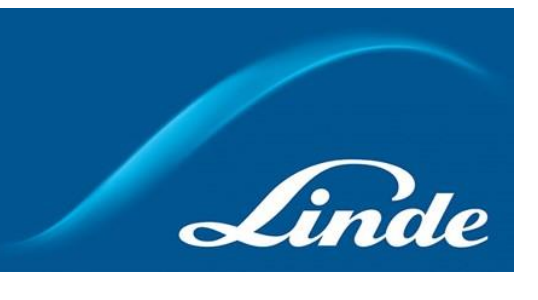

Quick User Guide of AGM Platform

#### **Shareholder Interface**

| <b>Linde Ban</b><br>49 th Annual Gene<br>Virtual Digital Pla | <b>gladesh</b><br>ral Meeting, on<br>tform. | Limited<br>12 May 2022.              | Linde                                                   |
|--------------------------------------------------------------|---------------------------------------------|--------------------------------------|---------------------------------------------------------|
| L                                                            | ogin as Shareholder                         |                                      | Login as Board Member / Company Secretary               |
| Individual                                                   | Company                                     | Ргоху                                | Login ID:                                               |
| BO ID / Folio ID:                                            |                                             |                                      | Login                                                   |
| Shareholder's Name:                                          |                                             |                                      | Login as Other / Auditors / Scrutinizer /<br>Regulators |
| Shareholder's Name Total Shares (as on Record D              | ate):                                       |                                      | Login ID:                                               |
| Enter Your Total Shares (as on                               | Record Date)                                |                                      | Enter Your Login ID                                     |
|                                                              |                                             |                                      |                                                         |
|                                                              |                                             |                                      |                                                         |
|                                                              | I                                           | Powered By ComJagat Technologies Lin | nited                                                   |

Linde

Quick User Guide of AGM Platform

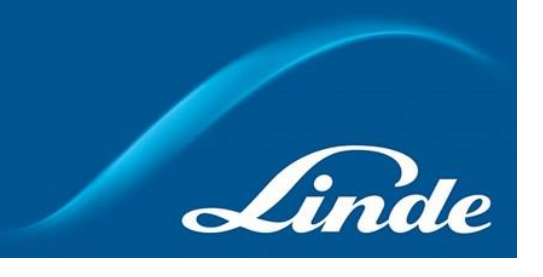

### Individual Login Interface

- Click "Individual" Tab.
- Enter your correct BO ID/Folio Number.
- Name of shareholder will come automatically.
- Cursor will blink in total share field.
- Enter your correct Total share as on record date.
- Correct Information will allow an Individual shareholder to log in.

| Individual                                  | Company | Ргоху |  |  |
|---------------------------------------------|---------|-------|--|--|
| O ID / Folio ID:                            |         |       |  |  |
| Enter Your BO ID / Folio ID                 |         |       |  |  |
| Shareholder's Name:                         |         |       |  |  |
| Shareholder's Name                          |         |       |  |  |
| otal Shares (as on Record D                 | ate):   |       |  |  |
| Enter Your Total Shares (as on Record Date) |         |       |  |  |

Quick User Guide of AGM Platform

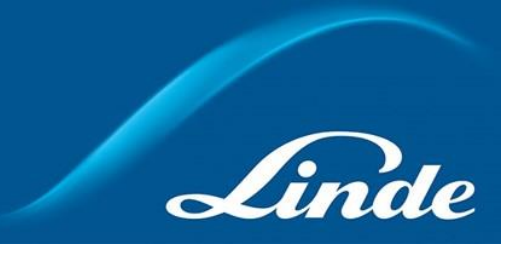

#### **Company Login Interface**

- Click "Company" Tab.
- Enter correct BO ID/ Folio Number of your Company.
- Name of Company will come automatically.
- Cursor will blink in total share field.
- Enter your correct Total share as on record date.
- Authorized person name will be the person who will be assigned from the specific company. In attendance report that name will be counted.
- Correct Information will allow a Company shareholder to login.

| Individual                      | Company         | Ргоху                             |  |
|---------------------------------|-----------------|-----------------------------------|--|
| BO ID / Folio ID:               | Total Shares (a | Total Shares (as on Record Date): |  |
| Enter Your BO ID / Folio ID     | Enter Your Tot  | al Shares (as on Record I         |  |
| Company Name:                   |                 |                                   |  |
| Company Name                    |                 |                                   |  |
| Authorized Person Name:         |                 |                                   |  |
| Enter Your Authorized Person Na | me              |                                   |  |

Quick User Guide of AGM Platform

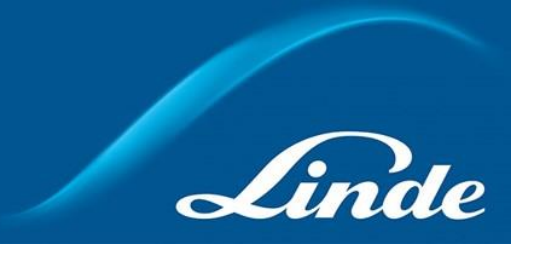

#### **Proxy Login Interface**

- Click "Proxy" Tab.
- Enter your correct BO ID/Folio Number.
- Name of shareholder will come automatically.
- Cursor will blink in total share field.
- Enter your correct Total share as on record date.
- Proxy name will come automatically.
- Correct Information will allow a Proxy shareholder to log in.

| Login as Shareholder          |                |       |  |
|-------------------------------|----------------|-------|--|
| Individual                    | Company        | Proxy |  |
| BO ID / Folio ID:             |                |       |  |
| Enter Your BO ID / Folio ID   |                |       |  |
| Shareholder's Name:           |                |       |  |
| Shareholder's Name            |                |       |  |
| Total Shares (as on Record    | Date):         |       |  |
| Enter Your Total Shares (as o | n Record Date) |       |  |
| Proxy Name:                   |                |       |  |
| Enter Proxy Name              |                |       |  |
| Login                         |                |       |  |
|                               |                |       |  |

Quick User Guide of AGM Platform

### **Shareholder Landing Page**

#### Linde Bangladesh Limited

49th Annual General Meeting, on 12 May 2022. Virtual Digital Platform.

#### Total Shareholders' Attendance: 3 Total Shares: 6557

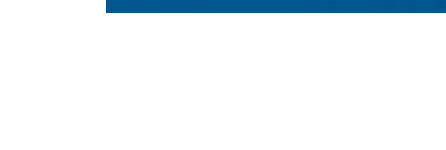

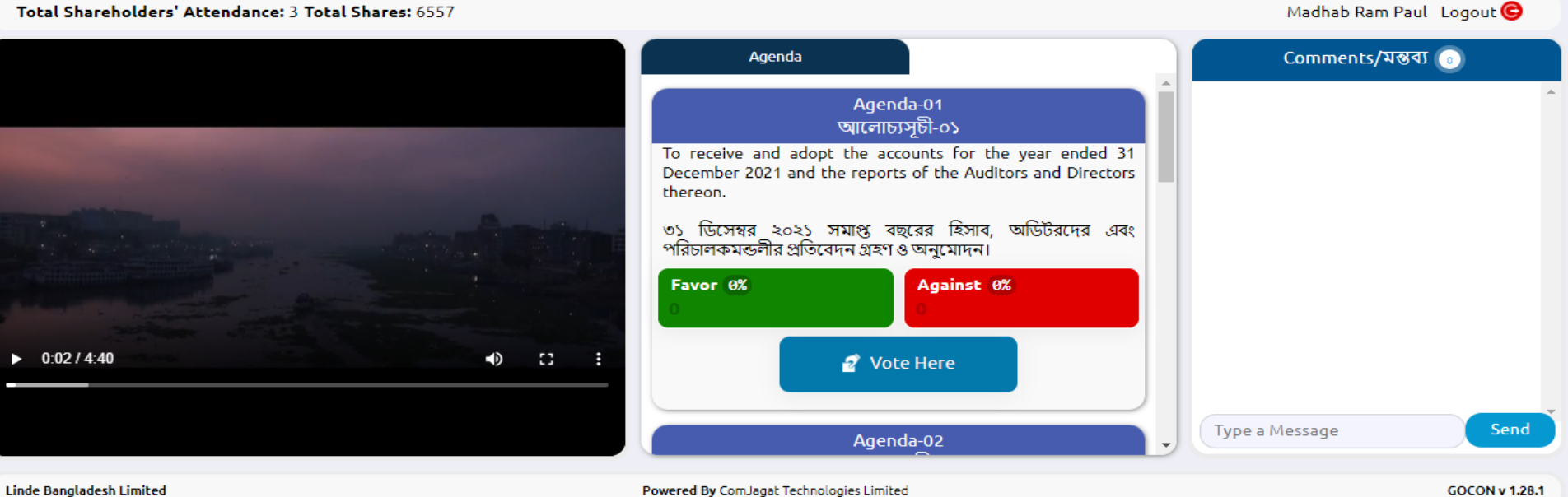

Note: If Video get Paused or Video Loading Error due to Internet Failure or Bandwidth Dropout Please Refresh the Page.

Linde

Quick User Guide of AGM Platform

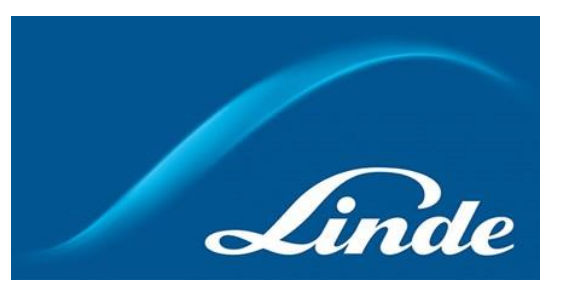

#### **Video Conference of Board Member:**

In this window shareholder can see Live Video conference of Board member

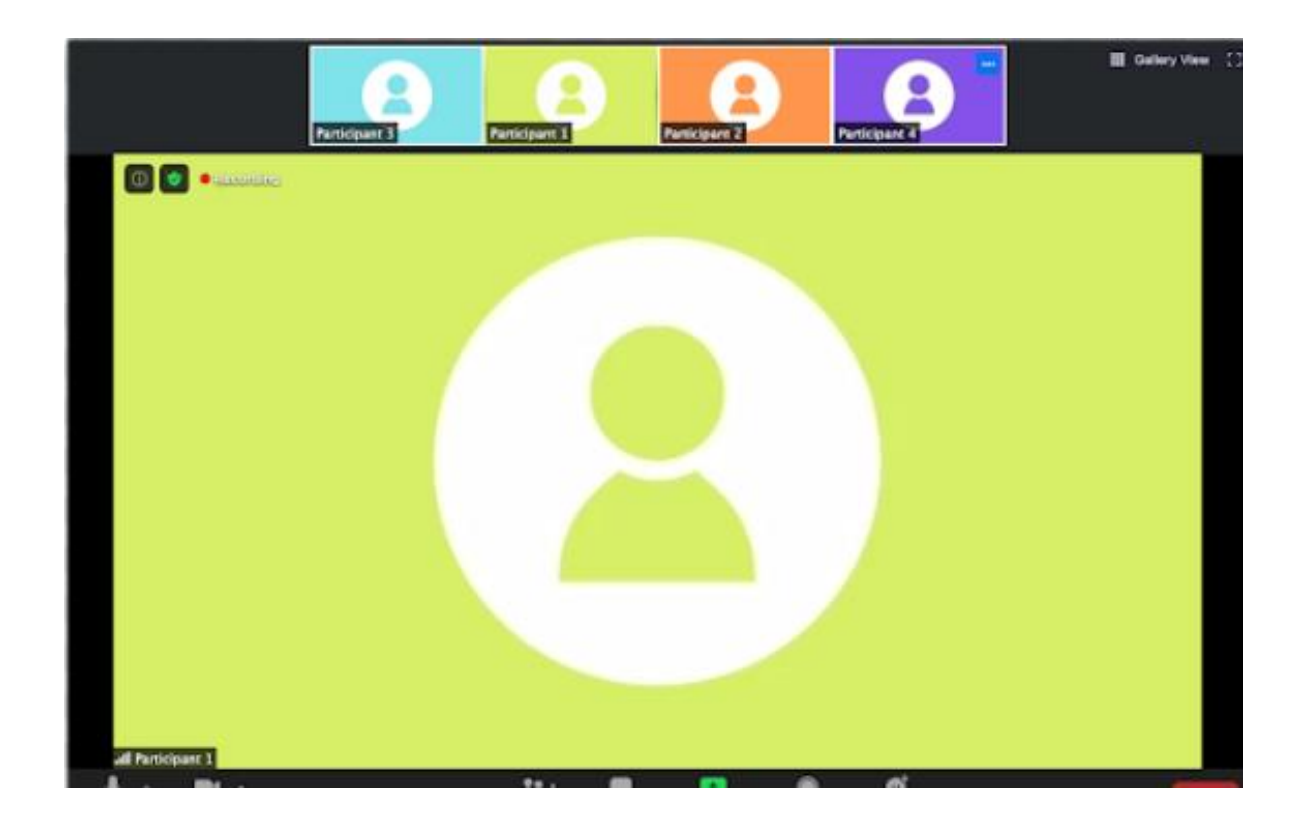

Quick User Guide of AGM Platform

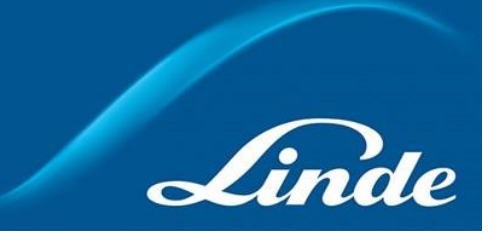

#### Agenda

• Shareholder can see all agenda of the current AGM at the middle window.

| Agenda                                                                                                    |   |  |  |  |
|----------------------------------------------------------------------------------------------------|---|--|--|--|
|                                                                                                    |   |  |  |  |
| Agenda-01<br>আলোচ্যসূচী-০১                                                                                                    |   |  |  |  |
| To receive and adopt the accounts for the year ended 31<br>December 2021 and the reports of the Auditors and Directors<br>thereon. |   |  |  |  |
| ৩১ ডিসেম্বর ২০২১ সমাপ্ত বছরের হিসাব, অডিটরদের এবং<br>পরিচালকমন্ডলীর প্রতিবেদন গ্রহণ ও অনুমোদন।                                     |   |  |  |  |
| Favor 0%   Against 0%     0   0                                                                                                    |   |  |  |  |
| 🖉 Vote Here                                                                                                    |   |  |  |  |
| Agenda-02                                                                                                    | - |  |  |  |

Quick User Guide of AGM Platform

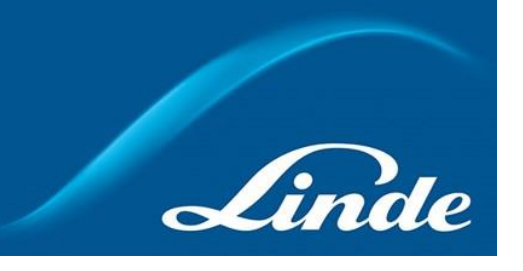

### **Voting Feature**

• Shareholders can vote for / against by clicking on the "Vote here" button. Then open a Pop-Up Window. Choose the Favor or Against option to provide an opinion.

Note :

- > A person can give vote once for one agenda.
- After giving vote, "Vote Here" button will be disabled for that person.

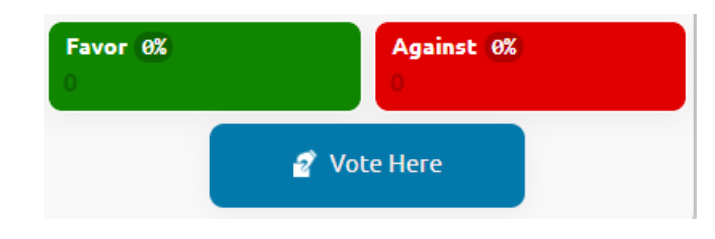

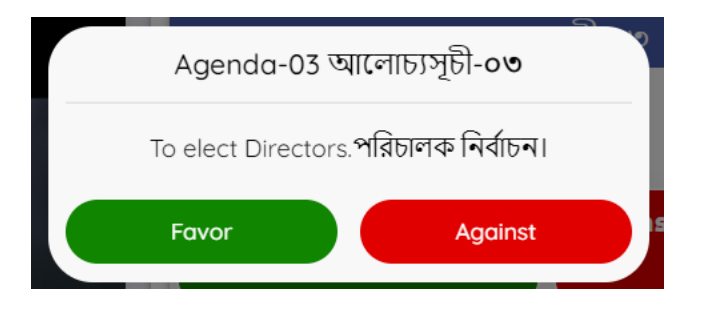

Quick User Guide of AGM Platform

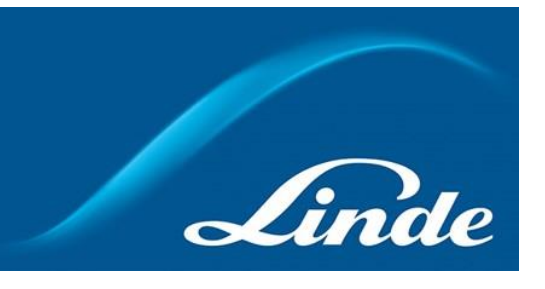

#### **Live Voting Result**

- Total vote count and voting percentage will be shown under each Agenda.
- Voting result count as how may share is hold by shareholders.

| Agenda-03<br>আলোচ্যসূচী-০৩ |  |            |  |
|----------------------------|--|------------|--|
| To elect Directors.        |  |            |  |
| পরিচালক নির্বাচন।          |  |            |  |
| Favor 0%                   |  | Against 0% |  |
| 400                        |  | 0          |  |
| ✓ Vote Casted              |  |            |  |

Quick User Guide of AGM Platform

#### Comment

- Type your comments in Bangla / English in "Type a message" field.
- Click the send button / Press enter from keyboard.
- You will get a confirmation message as "Message sent successfully".

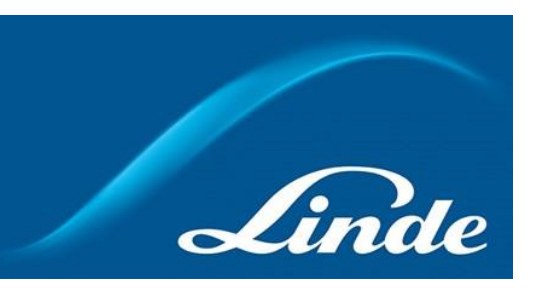

| Comments/ম                                                                                                    | ন্তব্য 💿      |  |  |
|----------------------------------------------------------------------------------------------------|---------------|--|--|
| Madhab Ram Paul                                                                                                   | Apr 19, 14:42 |  |  |
| To appoint Compliance Auditors and<br>to fix their remuneration. কমপ্লায়েন্স<br>অডিটর নিয়োগ ও সম্মানী নির্ধারণ। |               |  |  |
| Madhab Ram Paul<br>wonderfull                                                                                     | Apr 19, 14:15 |  |  |
|                                                                                                    |               |  |  |
| (Type a Message                                                                                                   | Send          |  |  |

Quick User Guide of AGM Platform

#### Attendance

• Shareholder can see total shareholder attendance.

Logout

•

By clicking the log out button Member can logout from the interface.

Madhab Ram Paul 🛛 Logout 🤤

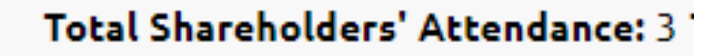

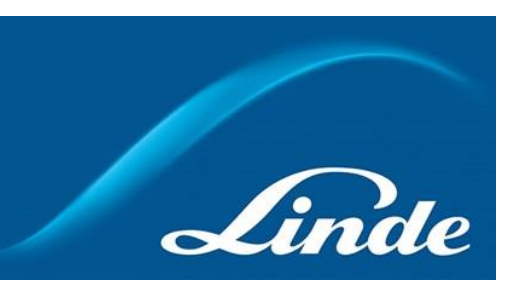

Quick User Guide of AGM Platform

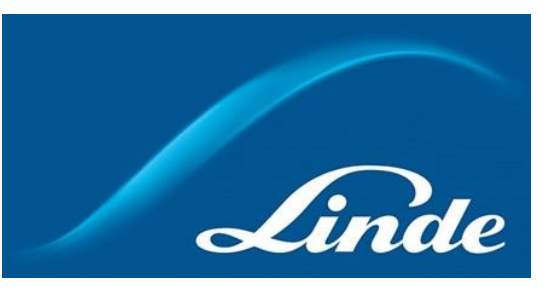

#### Notes

- This is devise responsive and browser-based web service. So Anyone can join from Laptop / Desktop/ Mobile / Tab.
- We prefer Google chrome (Updated version) in IOs, Windows and android.